## Mid-Cycle Performance Development Check-In (Employees)

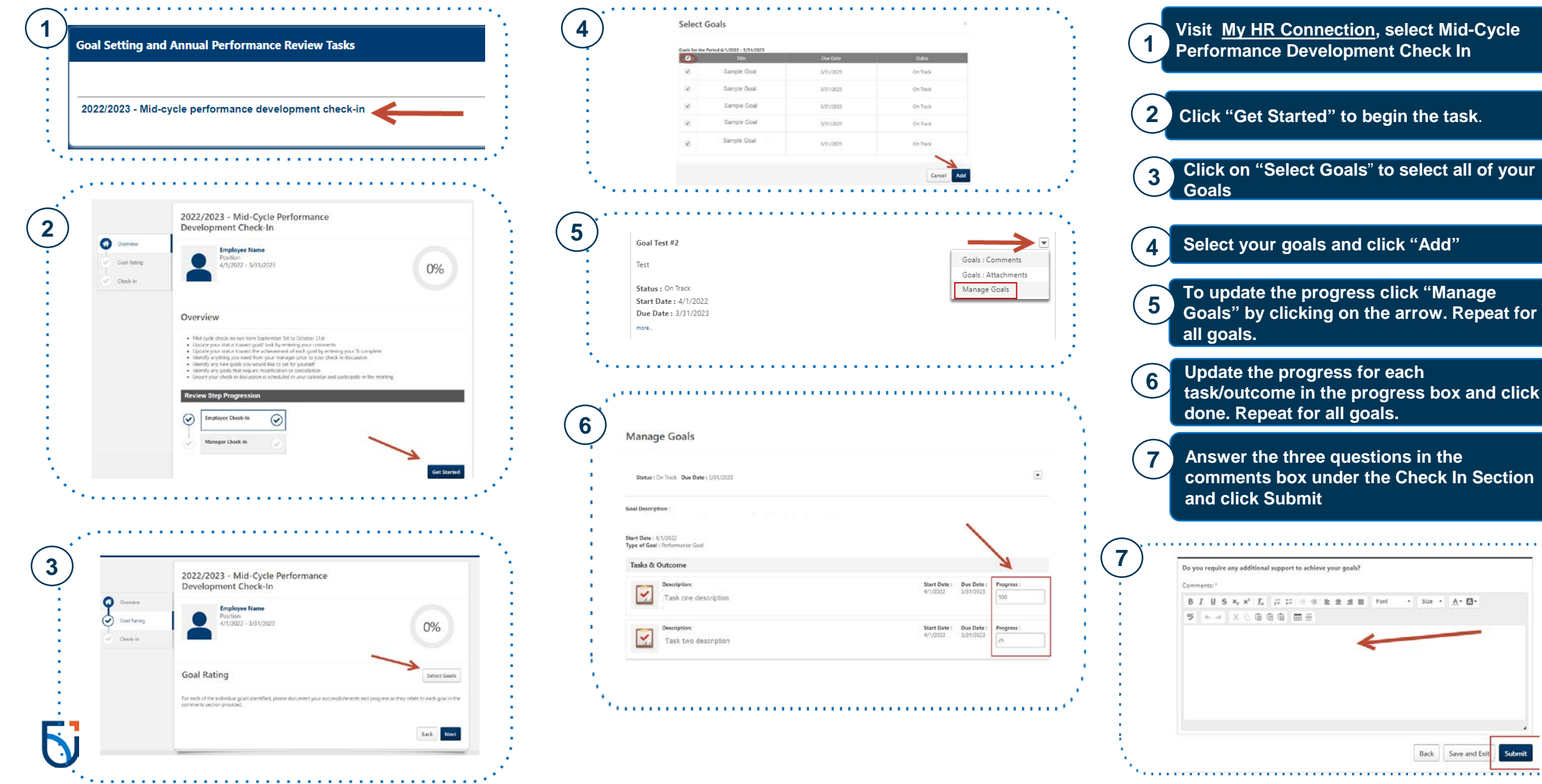

Save and Ex

Submi